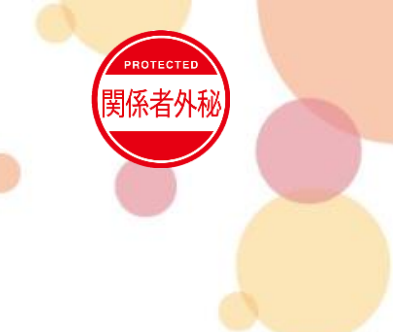

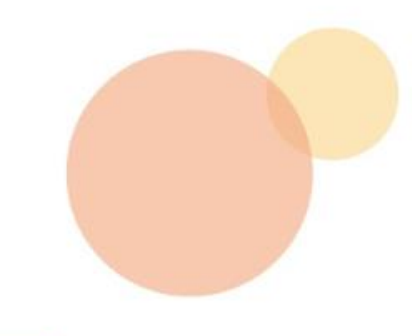

# 2021 イントラSSL・CSP-LA接続不可時マニュアル

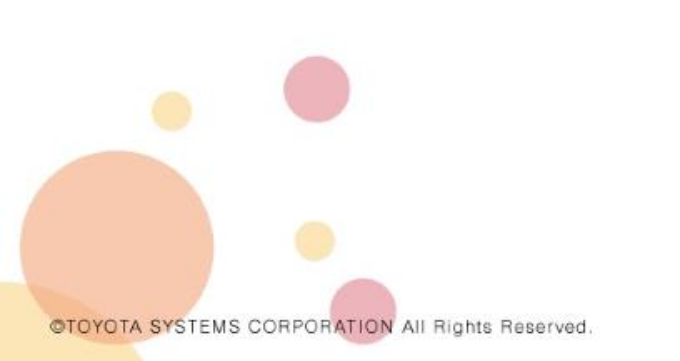

2021年7月20日

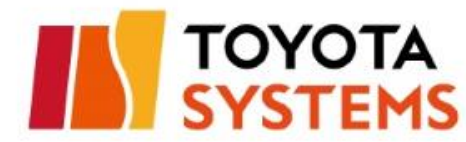

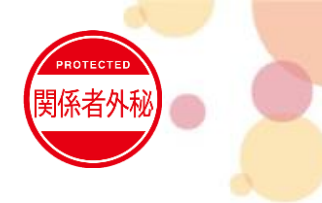

# 本マニュアルは以下接続IDでパソコンをご利用のお客様向けです。 ※スマートフォンアクセスのお客様は対象外です

\*\*\*\*\*@intra \*\*\*\*\*@uoe \*\*\*\*\*@global \*\*\*\*\*@csp001

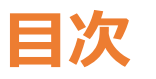

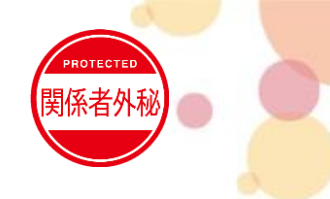

- 接続時の注意事項・・・P3~P4
- 接続不可時対処
- 1. プログラムのアンインストール・・・P5
- 2. ActiveXフィルターの設定確認・・・P6
- 3. IE(インターネットエクスプローラー) インターネットオプション設定の確認・・・P7~P10

**4.** 再ログイン・・・P11

●お問合せ先・・・P12

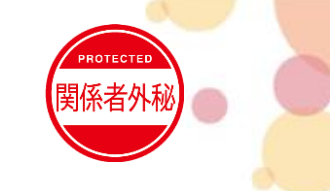

- 下記のソフトウェアとPulse Secure(VPNソフト)と競合する可能性があります。
   これらがインストールされている場合は1度アンインストールしてから接続をお試しください。
   ・アンチウィルスソフト
  - ・ファイアウォール
  - ・他社製のVPNソフトウェア
  - ・P2Pソフトウェア

等

ブックマークサイトが表示されない場合は、正常に接続されているか確認し、
 左上のTSロゴ 「「YOYOTA」
 をクリックしてください。

※正常に接続されている場合はタスクトレイのPulse Secureアイコンに

緑色の上矢印が表示されます(右図)。

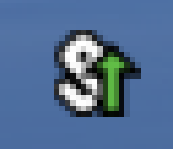

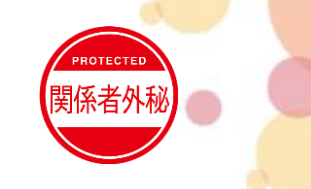

● ブラウザ経由で接続する際はURLを直打ちしてください。

※ブックマークからアクセスしている場合は、ブックマークの登録内容(URL)を確認してください。 <ブックマークのURL確認手順>

①ブックマークを右クリック

②[プロパティ]をクリック

③[Webドキュメント]タブのURLが以下になっているか確認してください。

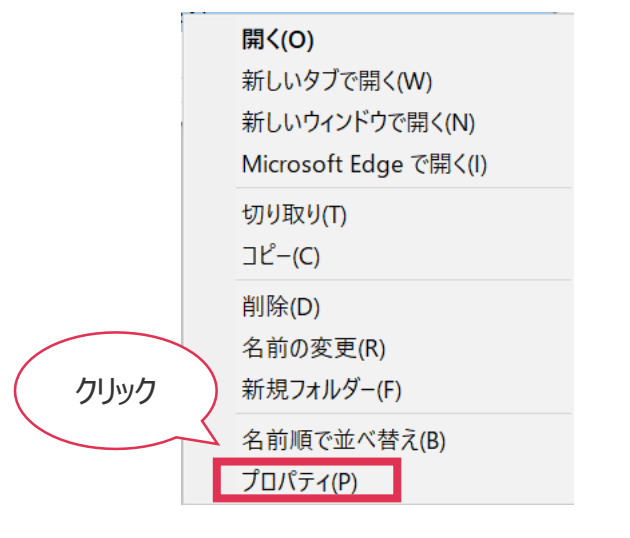

| 🧖 ssl5のプロパテ       | 1                           | × |
|-------------------|-----------------------------|---|
| 全般 Webド           | キュメント セキュリティ 詳細 以前のバージョン    |   |
| ssl5              |                             | _ |
| URL(U):           | https://i-ssl5.d-cruise.jp/ |   |
| ショートカット<br>キー(K): | なし                          |   |
| 表示回数:             | 不明                          |   |
|                   | アイコンの変更(0                   |   |

| ・国内イントラSSL ログインURL<br>https://i-ssl5.d-cruise.jp/ |
|---------------------------------------------------|
| ・海外イントラSSL ログインURL<br>https://g-ssl5.d-cruise.jp/ |
| ・CSP-LA ログインURL<br>https://csp-la5.d-cruise.jp/   |

### 接続不可時対処

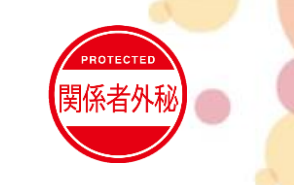

### 1.プログラムのアンインストール

コントロールパネル(カテゴリ表示) ⇒ プログラムのアンインストールにて、プログラムのアンインストールをお願い致します。 ※該当ソフトウェアがインストールされていない場合がございます。

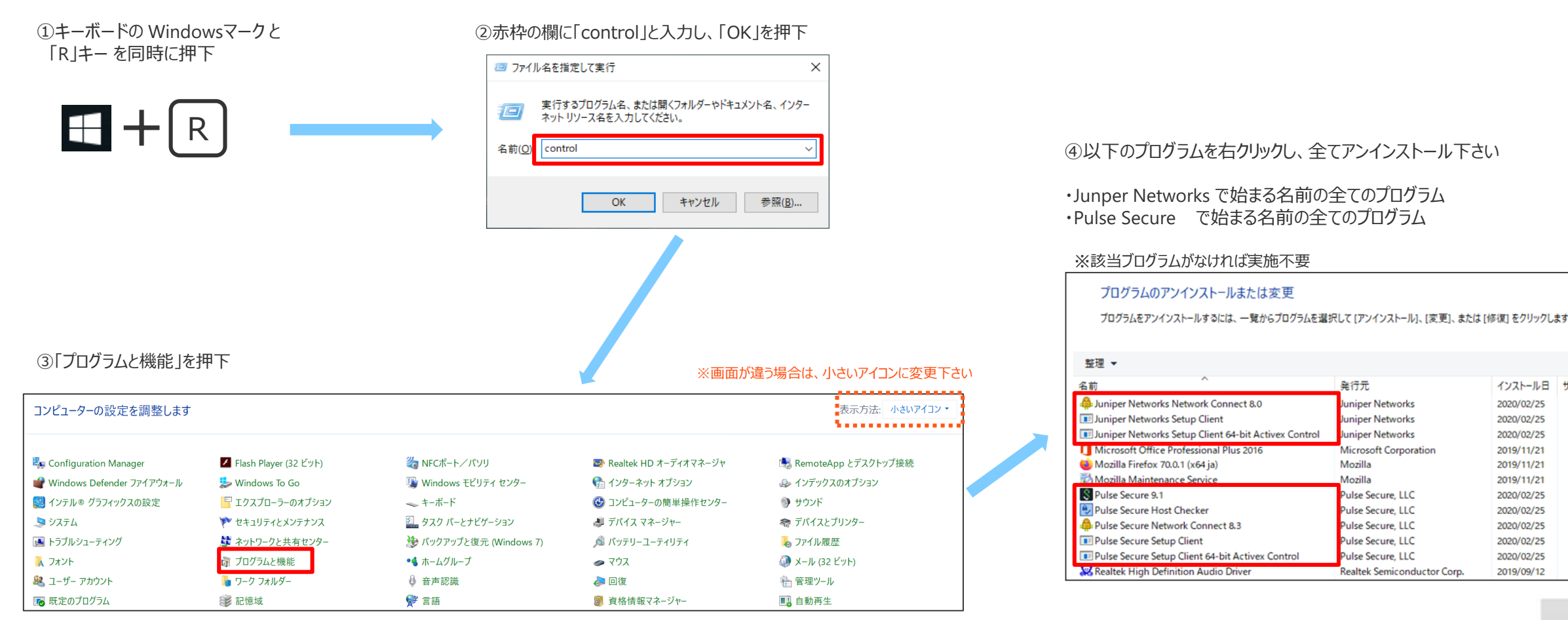

©TOYOTA SYSTEMS CORPORATION All Rights Reserved

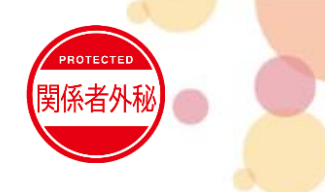

### 2. ActiveXフィルターの設定確認

#### ■インターネットエクスプローラー右上にある歯車マークを押下し、 「セーフティー」→「ActiveXフィルター」にチェックが入ってないことを確認

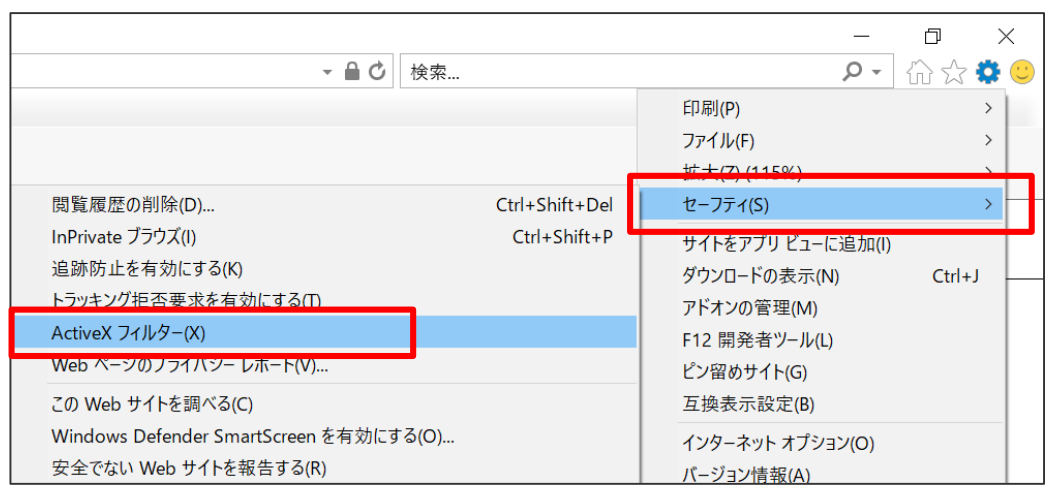

クリックでチェックがON・OFFされる

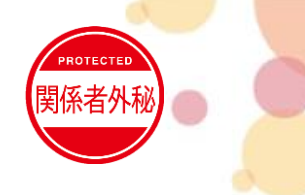

### 3.IE(インターネットエクスプローラー) インターネットオプション設定の確認①

利用時の各種設定をご確認下さい。

 インターネットエクスプローラー右上にある 歯車マークを押下し、
 「インターネットオプション」を押下

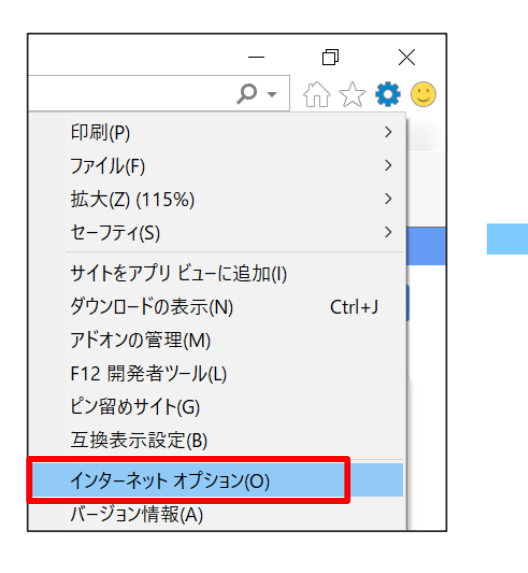

#### ■セキュリティタブの信頼済みサイトを 選択し「サイト」を押下

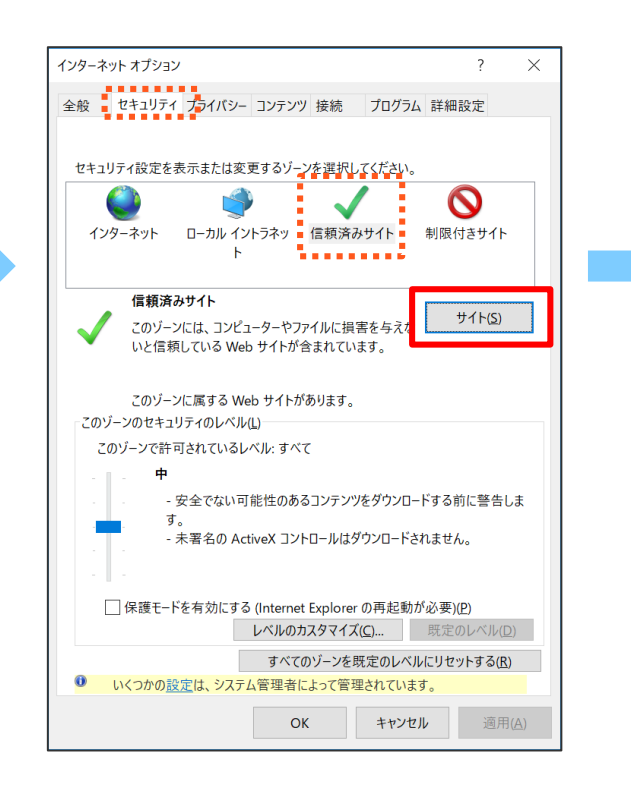

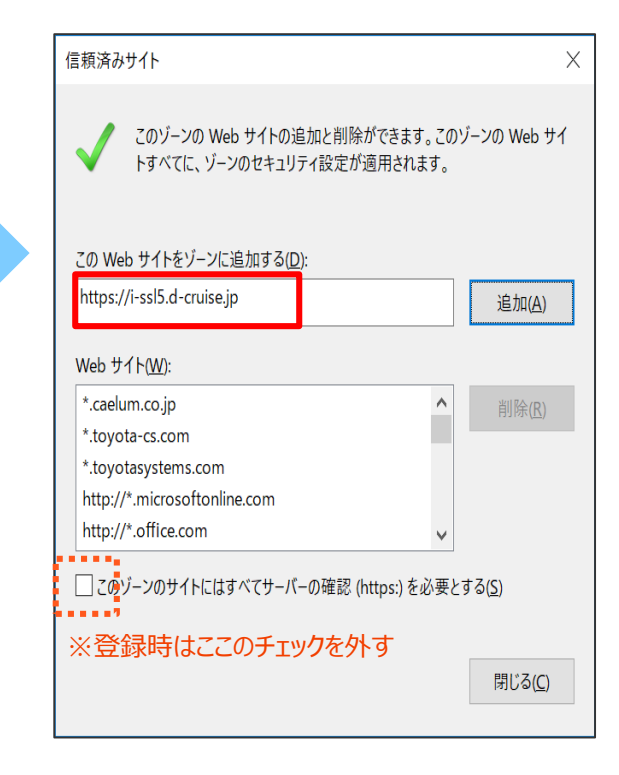

#### ■以下のURLを全て追加する

国内イントラSSL利用者 ・https://i-ssl5.d-cruise.jp ・https://da-ssl.d-cruise.jp

#### 海外イントラSSL利用者 ・https://g-ssl5.d-cruise.jp ・https://da-ssl.d-cruise.jp

CSP-LA利用者 •https://csp-la5.d-cruise.jp •https://csp-la3.d-cruise.jp

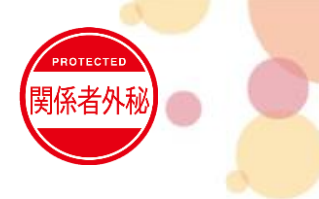

### 3.IE(インターネットエクスプローラー) インターネットオプション設定の確認②

利用時の各種設定をご確認下さい。

■インターネットエクスプローラー右上にある 歯車マークを押下し、「インターネットオプション」を押下

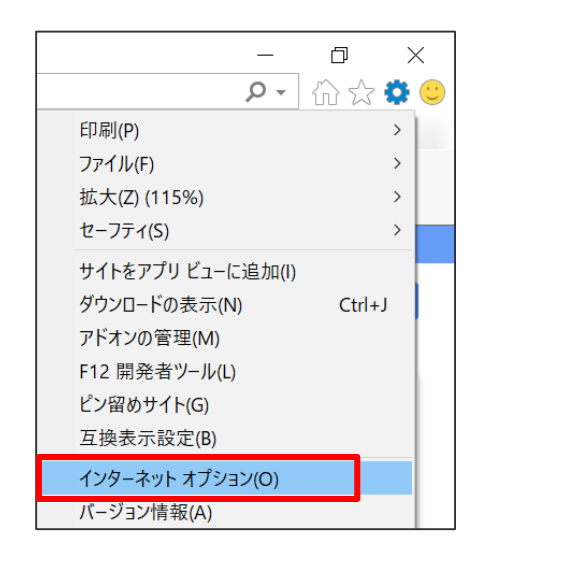

| ■プライバシータブで                |   |
|---------------------------|---|
| 「ポップアップブロックを有効にする」のチェックを外 | ç |

| インターネット オプション                          |                   |           | ?               | ×   |
|----------------------------------------|-------------------|-----------|-----------------|-----|
| 全般 セキュリティ プライバシー                       | コンテンツ 接続          | プログラム 詳細  | 設定              |     |
| 設定                                     |                   |           |                 | _   |
|                                        | サイト(5)            | 詳細        | 設定(V)           |     |
|                                        | 2 TT ( <u>2</u> ) | HI 14     |                 |     |
| 位置情報                                   |                   |           |                 | - 1 |
| ── Web サイトによる物理的な位<br>可しない( <u>」</u> ) | Z置情報の要求を許         | サイトの      | クリア( <u>⊂</u> ) |     |
| ポップアップ ブロック                            |                   |           |                 | - 1 |
| □ ポップアップ ブロックを有効に                      | する( <u>B)</u>     | 設         | 定(E)            |     |
| InPrivate                              |                   |           |                 | -   |
| ✓ InPrivate ブラウズの開始時に                  | 、ツール バーと拡張        | 機能を無効にする( | <u>I</u> )      |     |
|                                        |                   |           |                 |     |
|                                        |                   |           |                 |     |
|                                        |                   |           |                 |     |
|                                        |                   |           |                 |     |
|                                        |                   |           |                 |     |
|                                        |                   |           |                 |     |
|                                        |                   |           |                 |     |
|                                        |                   |           |                 |     |
|                                        |                   |           |                 |     |
|                                        | ОК                | キャンセル     | 適用(/            | A)  |

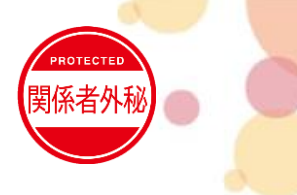

### 3.IE(インターネットエクスプローラー) インターネットオプション設定の確認③

利用時の各種設定をご確認下さい。

 インターネットエクスプローラー右上にある 歯車マークを押下し、
 「インターネットオプション」を押下

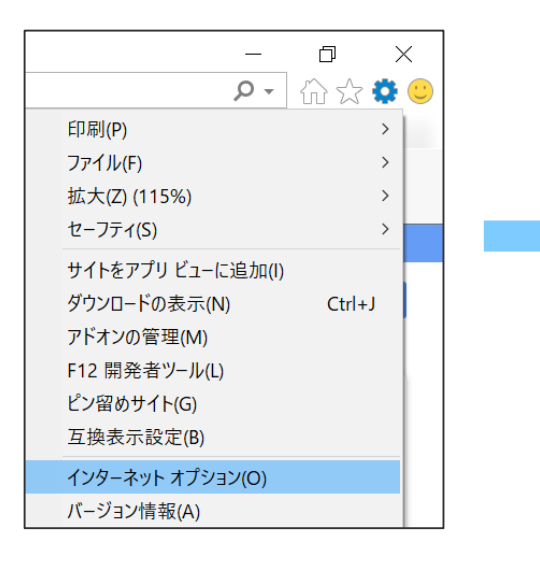

■接続タブで 「LANの設定」を押下する

| パターネット オプション                                                                        | ? >                 |
|-------------------------------------------------------------------------------------|---------------------|
| 般 セキュリティ プライバシー コンテンツ 接続 プ                                                          | コグラム 詳細設定           |
| インターネット接続を設定するには、<br>[セットアップ]をクリックしてください。                                           | セットアップ( <u>U)</u>   |
| ダイヤルアップと仮想プライベート ネットワークの設定                                                          |                     |
| <ul> <li>Common_typeL_NA - ssl-l.d-cruise.jp</li> <li>APM Network Access</li> </ul> | 追加( <u>D</u> )      |
|                                                                                     | VPN の追加( <u>P</u> ) |
|                                                                                     | 削除( <u>R</u> )      |
| プロキシ サーバーを構成する必要がある場合は、<br>[設定] を選択してください。                                          | 設定( <u>S</u> )      |
| ローカル エリア ネットワーク (LAN) の設定                                                           |                     |
|                                                                                     |                     |
| LAN の設定はダイヤルアップ接続には適用されません。<br>ダイヤルアップには上の設定を選択してください。                              | LAN の設定(L)          |

■赤枠のチェックを全て外す

※チェックを外した際にインターネット接続が出来なくなる場合があります。 その際はチェックを入れたままでOKです。

| ローカル エリア ネットワーク (LAN) の設定                                                |   |
|--------------------------------------------------------------------------|---|
| 自動構成                                                                     |   |
| 自動構成にすると、手動による設定事項を上書きする場合があります。手動に<br>よる設定を確実に使用するためには、自動構成を無効にしてください。  | - |
| □ 設定を自動的に検出する(A)                                                         |   |
| □ 自動構成スクリプトを使用する( <u>S)</u>                                              |   |
| アドレス( <u>R</u> ):                                                        |   |
| プロキシ サーバー                                                                |   |
| □ LAN にプロキシ サーバーを使用する (これらの設定はダイヤルアップまたは<br>VPN 接続には適用されません)( <u>X</u> ) |   |
| アドレス(E): ポート(I): 8080 詳細設定(C                                             |   |
| ローカル アドレスにはプロキシ サーバーを使用しない( <u>B</u> )                                   |   |
| OK キャンセル                                                                 | , |

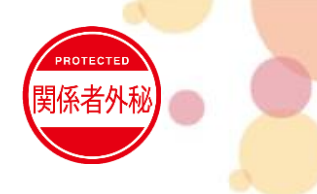

### 3.IE(インターネットエクスプローラー) インターネットオプション設定の確認④

利用時の各種設定をご確認下さい。

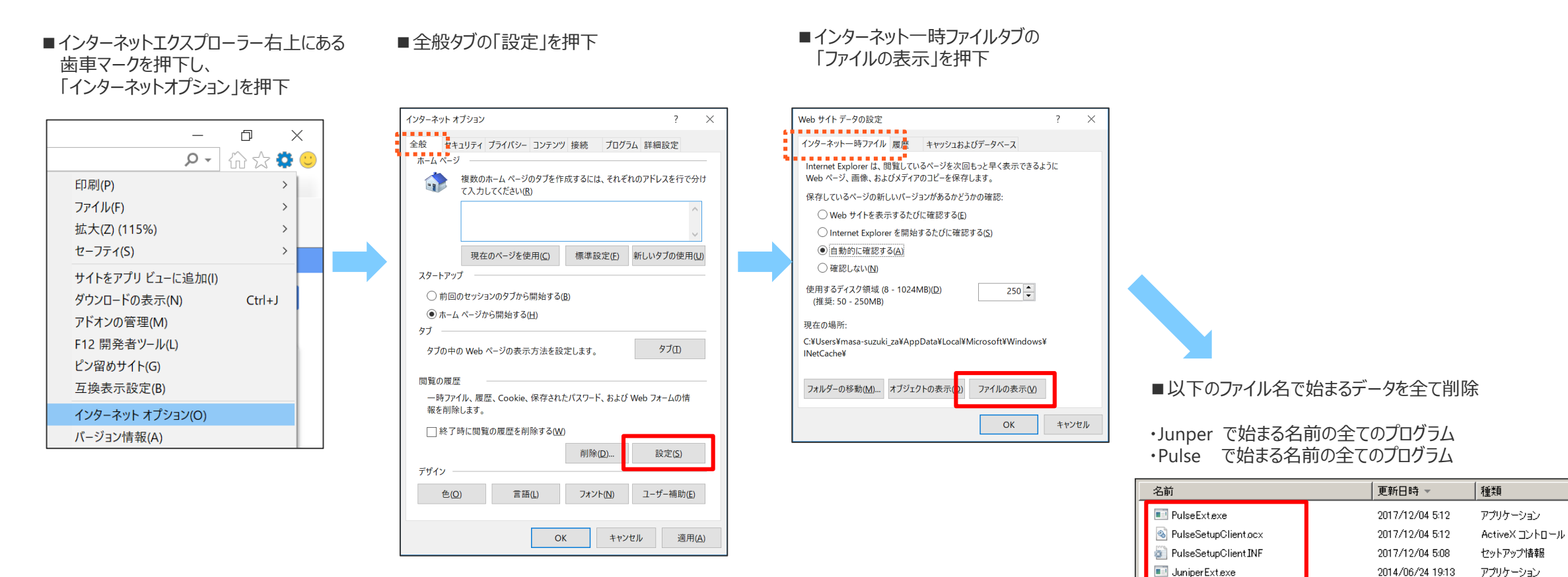

SuniperSetupClient.ocx

JuniperSetupClient INF

2014/06/24 19:13

2014/06/24 19:13

ActiveX コントロール

セットアップ情報

# PROTECTED 関係者外秘

### 4. 再度ログイン

#### 管理者権限でIEを起動し、ログインしてください。

■インターネットエクスプローラーを右クリックし、 「管理者として実行」を押下 ※押下後は通常通りIEが起動します

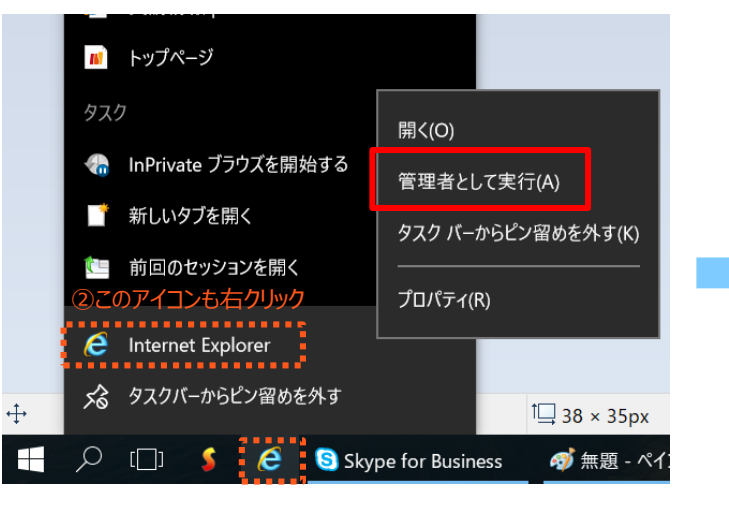

①タスクバーのアイコンを右クリック※Edgeでは接続できないのでご注意下さい

■以下URLからログインを実施下さい

#### ・国内イントラSSL ログインURL https://i-ssl5.d-cruise.jp/

・海外イントラSSL ログインURL
 https://g-ssl5.d-cruise.jp/

・CSP-LA ログインURL https://csp-la5.d-cruise.jp/

初回ログイン時に自動でソフトがインストールされます。 その際にポップアップなどが発生しますが、 全て「OK」や「はい」などの肯定のボタンを選択下さい。 正常接続時にはデスクトップ右下のタスクトレイに アイコンが表示されます。

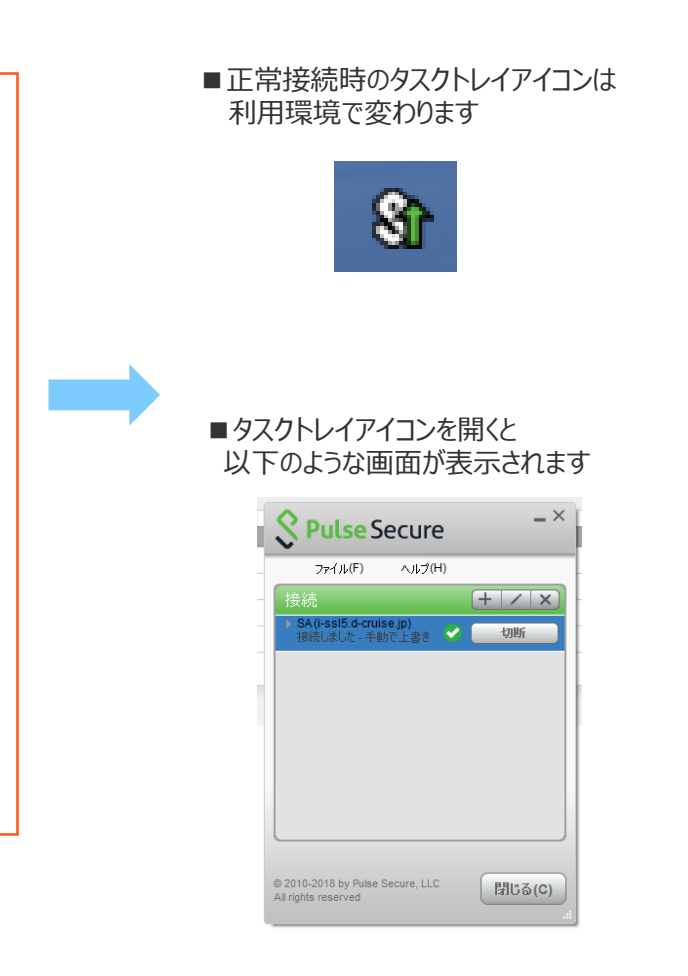

## お問合せ先

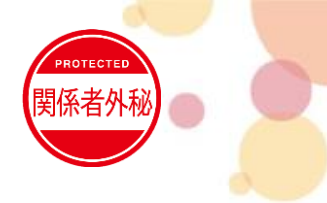

● 実施後も接続が出来ない場合は、お問合せについては以下へご連絡ください

(株)トヨタシステムズ カスタマーセンター E-mail : helpdesk@tns.toyotasystems.com (2021年12月廃止予定) Tel : 0120-202-399 (フリーコール) 問い合わせサイト : https://ts-customer-center.custhelp.com/

※問い合わせ時は、「イントラSSL・CSP-LA接続不可時マニュアル」実施済みの旨を担当へお伝え下さい